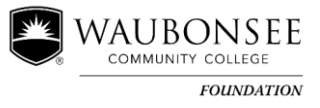

### A Guide for Scholarship Applicants

The purpose of this guide is to walk you through the process of applying for scholarships using the AwardSpring platform.

To start your application, go to Waubonsee.edu/foundation. Click on the link that says Learn more about applying for scholarships.

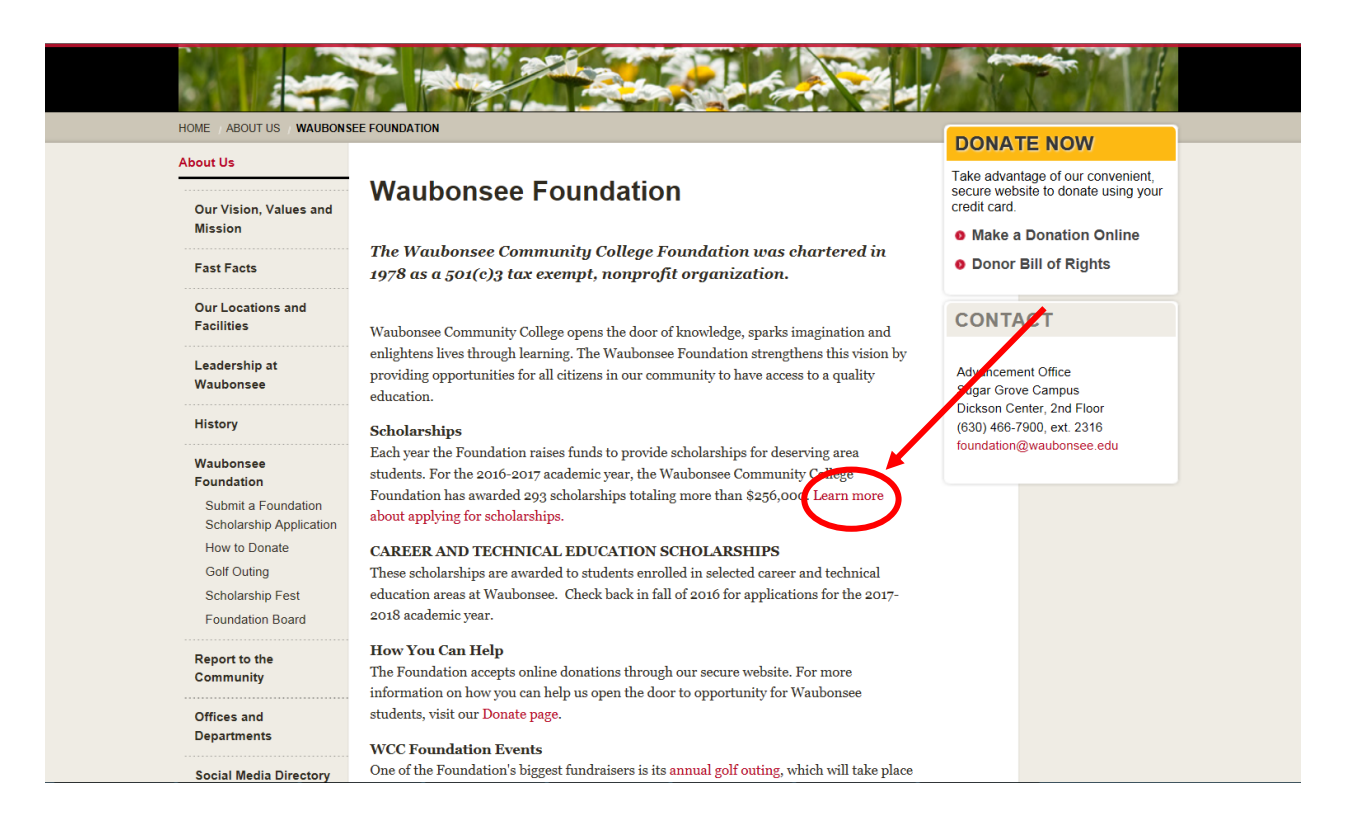

To complete the AwardSpring application, you must have a Waubonsee ID number (X number). Returning students will also need to use their Waubonsee email and password. If you do not have an X number, please complete a New Student Information Form found at **waubonsee.edu/nsif**; 24-48 hours after you receive your X number, you will be able to get into AwardSpring.

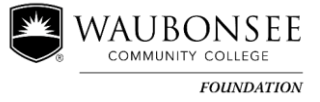

## Getting Started

On the Foundation web page, it is important that you review all of the documents we have attached for you:

- ✓ "Application Guidelines" gives you step-by-step instructions on applying for a scholarship
- "Frequently Asked Questions" may answer questions that come up as you are working on your application
- "Scholarship Brochure" lists all scholarships available along with the required criteria, scholarship amounts and brief instructions for completing the application (note all scholarship awards are subject to funding)
- ✓ "Responding to Scholarship Essay Questions" will help you with answering six short essay questions included on the application.

When you have reviewed all documents and have your Waubonsee X number, click Start or complete your scholarship application to begin! <u>New</u> students (those who do not have a Waubonsee email address) must use the link under NEW STUDENTS, and <u>Returning</u> students (those with a Waubonsee email address) must use the link under CURRENT OR RETURNING WAUBONSEE STUDENTS.

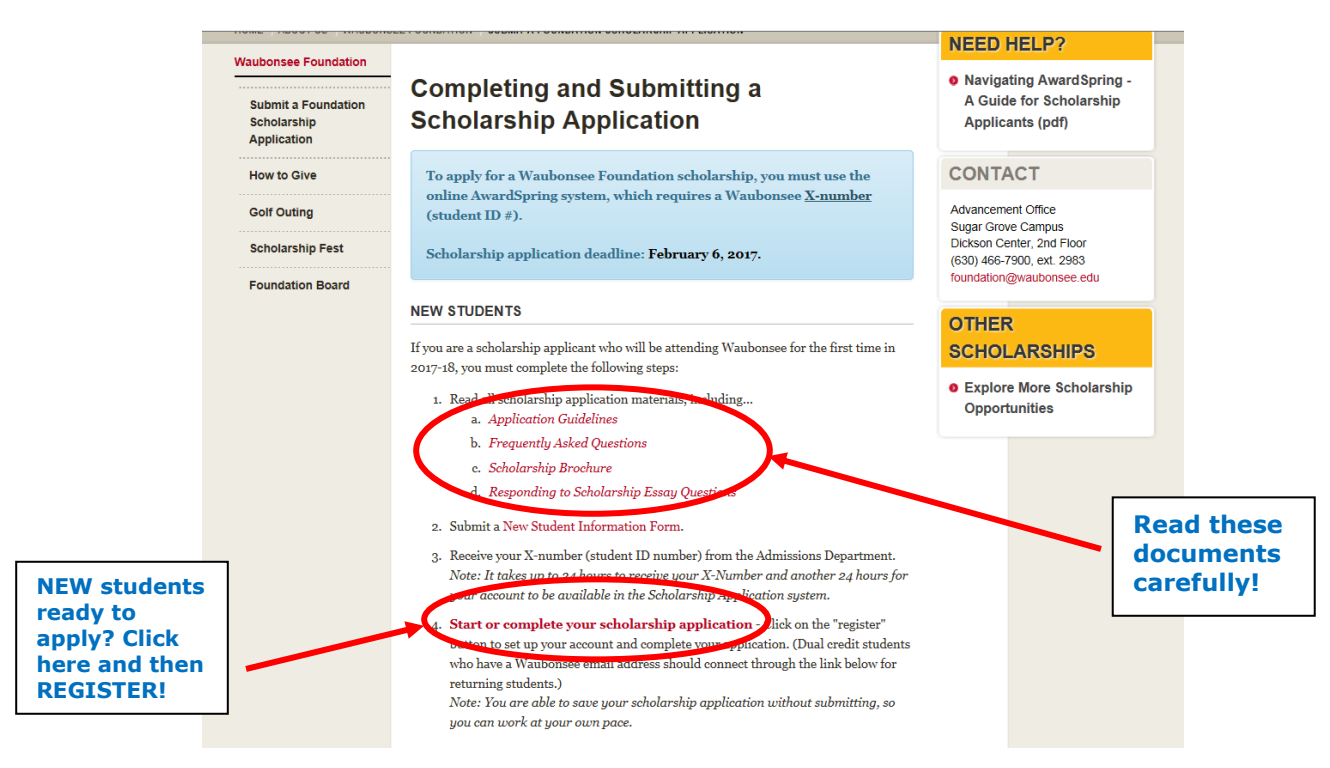

*NOTE:* For New students, after you have created your username (email address) and password, the next time you log in to Award Spring you will come to the same screen but insert your information into the screen.

| WAU<br>COM                                                                                     | JBONSEE                                                                        |
|------------------------------------------------------------------------------------------------|--------------------------------------------------------------------------------|
| Prospectiv                                                                                     | ve Students                                                                    |
| Prospective students not yet enrolle<br>in and registration options below to                   | ed in this institution may use the sign<br>o view and apply for scholarships.  |
| If you are currently enrolled and you<br>the <u>home page for current students</u><br>address. | u're here by mistake, then please visit<br>s to sign-in with your school email |
| Email                                                                                          |                                                                                |
| Password                                                                                       |                                                                                |
| Sign In                                                                                        | Forgot password                                                                |
| Don't have an acc                                                                              | ount?                                                                          |
| Register                                                                                       |                                                                                |
|                                                                                                |                                                                                |
| NEW students -<br>use THIS option<br>the first time<br>you sign in                             | and insert<br>your Email and<br>Password in the<br>future to log in.           |
|                                                                                                |                                                                                |

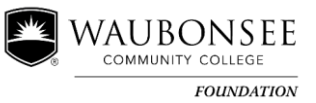

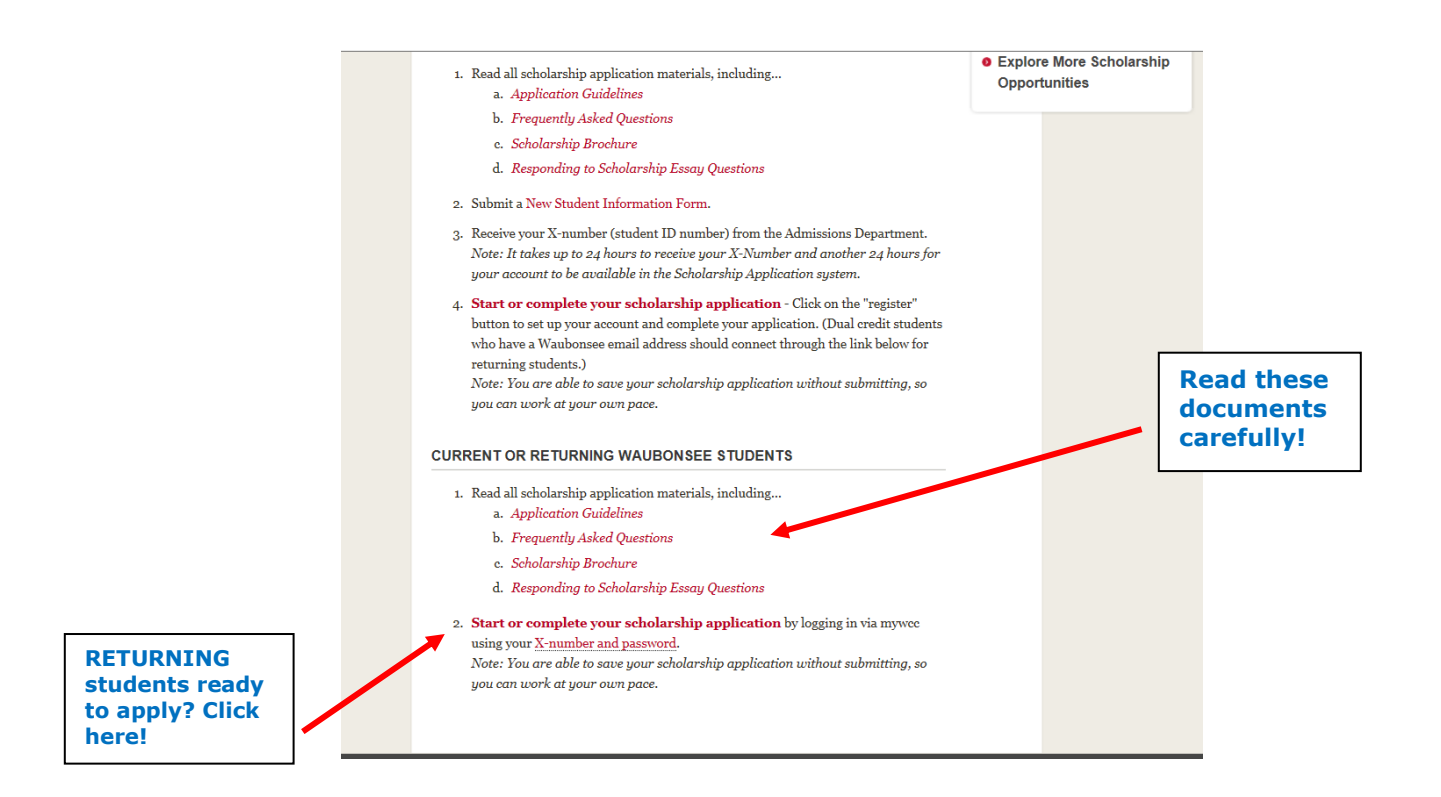

Returning students will land on the mywcc login page for Waubonsee Community College. Enter your X number and password then click Secure Login. You will then be in the AwardSpring application.

| my                                    | wcc                                       |
|---------------------------------------|-------------------------------------------|
| X-number                              |                                           |
| Password                              |                                           |
| Secur                                 | e Login                                   |
| Forgot Password?                      | About Passwords                           |
| Forgot X-number?                      | About X-numbers                           |
| Is this site secure?                  | About mywcc                               |
| Copyright © 2016 Waub<br>Acceptable U | onsee Community College<br>sage Agreement |

VAUBONSEE COMMUNITY COLLEGE

FOUNDATION

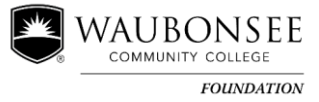

Once you REGISTER (New students) or sign in to AwardSpring through mywcc (Returning students), you will see your Dashboard. This is where you start your application and where you will track your progress. To begin, click Start Application.

| Scholarships        | 0% COMPLETE                 | Start Applica                          |
|---------------------|-----------------------------|----------------------------------------|
| Provide Application |                             |                                        |
|                     | 1 Item requiring completion | Scholarships closing in <b>178</b> day |
|                     |                             |                                        |
|                     |                             |                                        |
|                     |                             |                                        |
|                     |                             |                                        |

There are seven tabs which make up your application. Answer all questions and fill in all blanks that appear on each tab. You must complete all tabs to be able to submit your application, but you do not need to do the tabs in order, and you do not need to complete the entire application in one sitting – you may log out and, when you log back in next time, you can continue.

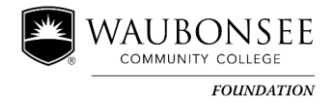

# Application Contents

| Dashboard      | Application                         |                       | ^                                |
|----------------|-------------------------------------|-----------------------|----------------------------------|
| 🛤 Scholarships | General Information<br>In Progress  | Country               |                                  |
| P Application  | Academic Information<br>In Progress | Select an answer      |                                  |
|                | Qualification Questions             |                       |                                  |
|                | Financial Information               |                       |                                  |
|                | Essays                              |                       | (Note the                        |
|                | Letters of Recommendation           |                       | Submit<br>Application            |
|                | Documents                           |                       | button is not<br>available yet.) |
|                |                                     |                       |                                  |
|                | Previous Step Next Ste              | ep Submit Application |                                  |
|                |                                     |                       | ~                                |

When done with one tab, click on the "Next Step" button at the bottom. The tabs on the left (General Information, Academic Information, Qualification Questions, Financial Information, Essays, Letters of Recommendation and Documents – all explained further in this Guide) let you know your progress on each step.

As you answer a question, your answer will be marked "Saved."

| Scholarships  | General Information<br>Completed  | Academic Status                                                                  |                                                                              |                    |
|---------------|-----------------------------------|----------------------------------------------------------------------------------|------------------------------------------------------------------------------|--------------------|
| P Application | Academic Information<br>Completed | <ul> <li>New (2017 high si<br/>at Waubonsee for<br/>Returning (bave c</li> </ul> | hool graduate or student registering for cl<br>the first time for fall 2017) | asses              |
|               | Qualification Questions           | <ul> <li>and noncredit con<br/>enrolled at WCC f</li> </ul>                      | r the first time in spring 2017)                                             | tor                |
|               | Financial Information             | Expected WCC Grad D                                                              | te 🖌 Saved                                                                   |                    |
|               | Essays                            | 05/18/2019                                                                       |                                                                              |                    |
|               | Letters of Recommendation         |                                                                                  |                                                                              |                    |
|               | Documents                         |                                                                                  |                                                                              |                    |
|               | Previous Sten Next                | Sten                                                                             |                                                                              |                    |
|               | Previous step Next                | Step                                                                             |                                                                              | Submit Application |

When you've answered all questions, click **Next Step**.

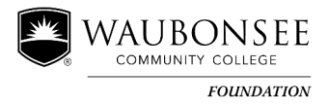

As you complete a Tab, "In Progress" will change to "Completed."

| Dashboard      | Application                            |                                                                                           |  |
|----------------|----------------------------------------|-------------------------------------------------------------------------------------------|--|
| A Scholarships | General Information<br>Completed       | High School                                                                               |  |
| P Application  | Academic Marmation<br>Completed        | × Hinckley-Big Rock High school                                                           |  |
|                | Qualification questions<br>In Progress | Is your TOTAL household income (yours plus any parent or guardian)<br>less than \$60,000? |  |
|                | Financial Information                  | Ves No                                                                                    |  |
|                | Essays                                 | Age                                                                                       |  |
|                | Letters of Recommendation              | 17                                                                                        |  |
|                | Documents                              | Do you intend to transfer to a 4-year institution?  Yes No                                |  |
|                |                                        | Do you have dependent children?                                                           |  |
|                |                                        | No                                                                                        |  |

Although they do not all show here, there are several questions to answer on each tab. Remember, you must complete all questions before you can submit your application. You may, however, make changes to your application any time <u>before</u> you submit it, but remember that the application MUST be submitted no later than midnight on **Feb. 5, 2018.** 

#### Essays

There are six questions on the "Essays" tab. You must complete each one using correct spelling, grammar and sentence structure. Please see the "Responding to Essay Questions" document at **waubonsee.edu/foundation**. The maximum word count is indicated next to each essay subject, and the number of remaining words is indicated above your answer box.

| Dashboard    | Application                        |                                                                                                    |  |
|--------------|------------------------------------|----------------------------------------------------------------------------------------------------|--|
| Scholarships | General Information<br>Completed   | INTRODUCTION: In 250 words or less, tell us about you - background,                                                                                                    |  |
| Application  | Academic Information<br>Completed  | 193 word(s) left                                                                                                    |  |
|              | Qualification Quantiens            |                                                                                                    |  |
|              | Completed                          | I was born and raised in Hinckley. My family consists of my                                                                                                    |  |
|              | Financial Information<br>Completed | We are a very close family and spend time with our extended<br>family, who also all live in the area. I love school, and am looking<br>forward to attending Waubonsee Community College! |  |
|              | Essays<br>In Progress              | GOALS: In 250 words or less, tell us about your educational and career goals.                                                                                                    |  |
|              | Letters of Recommendation          | 229 word(s) left                                                                                                    |  |
|              |                                    |                                                                                                    |  |
|              | Documents                          | - in HS in top 10%                                                                                                    |  |
|              |                                    | - attend WCC for 2 years; transf to 4-year                                                                                                    |  |
|              |                                    | - complete bachelors                                                                                                    |  |
|              |                                    | ACCOMPLISHMENTS: In 150 words or less, tell us about prior jobs,                                                                                                    |  |
|              |                                    | awards, certificates or other accomplishments.                                                                                                    |  |

To remember what you want to say later, you may use bullet points (see essay question on Goals in the answer box above) but be sure to go back and change your answers to complete sentences before you submit your application!

## Letters of Recommendation

The next tab is for Letters of Recommendation. This tab allows you to send a request for a letter of recommendation via email, so be sure you have a good email address for your prospective recommender.

#### TIPS:

- $\checkmark$  You must have at least one and you may have up to three letters.
- ✓ You should ask a teacher, coach, supervisor at work, clergy person, etc. DO NOT ask a friend or family member to provide the recommendation!
- ✓ Contact the prospective recommender in advance, so they anticipate receiving your email.
- ✓ Allow your recommender enough time to complete your request by the due date of **Feb. 5, 2018**.

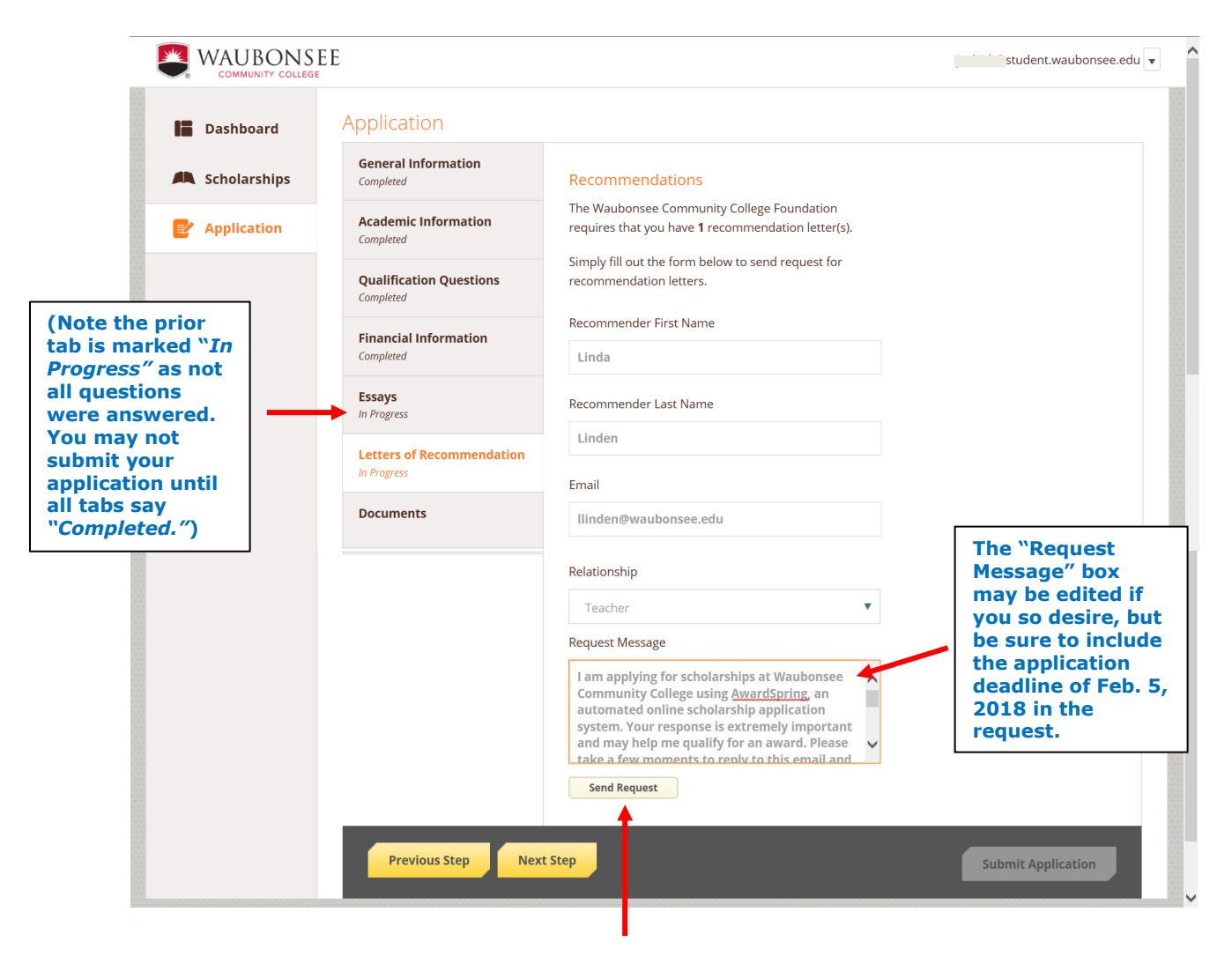

Complete the information and click the **Send Request** button.

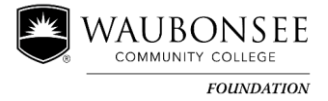

Note the required number of letters is marked in bold. Your application will indicate to whom you sent requests for letters. The request will sit in a pending state until it is completed by the recommender. You should check back to see when the request has been answered, and follow up if it gets close to the due date so you can be sure to submit your completed application by **Feb. 5, 2018.** 

|              | 5E                                   |                                                                                                    | (@student.waubonsee.edu                             |
|--------------|--------------------------------------|----------------------------------------------------------------------------------------------------|-----------------------------------------------------|
| Dashboard    | Application                          |                                                                                                    |                                                     |
| Scholarships | General Information<br>Completed     | Recommendations                                                                                      | Banding                                             |
| Application  | Academic Information<br>Completed    | The Waubonsee Composity College Foundation requires that you have <b>1</b> n commendation letter(s). | Linda                                               |
|              | Qualification Questions<br>Completed | Simply fill out the form below to send request for<br>recommendation letters.                        | @waubonsee.edu<br>Teacher<br>Requested on 8/12/2016 |
|              | Financial Information<br>Completed   | Recommender First Name                                                                               | Edit Request                                        |
|              | Essays<br>Completed                  | Recommender Last Name                                                                                |                                                     |
|              | Letters of Recommendation            |                                                                                                    |                                                     |

Recommendation letter has been submitted:

| Dashboard           | Application                          |                                                                                                    |                                   |
|---------------------|--------------------------------------|----------------------------------------------------------------------------------------------------|-----------------------------------|
| Scholarships        | General Information<br>Completed     | Recommendations                                                                                      |                                   |
| Provide Application | Academic Information                 | The Waubonsee Community College Foundation requires that you have <b>1</b> recommendation letter(s). | Completed                         |
|                     | Qualification Questions<br>Completed | Simply fill out the form below to send request for recommendation letters.                           | Linda waubonsee.edu               |
|                     | Financial Information<br>Completed   | Recommender First Name                                                                               | Teacher<br>Submitted on 8/12/2016 |
|                     | Essays                               |                                                                                                    |                                   |

You will not be able to see the recommendation, but you will know when it has been submitted. Again, you should check back to ensure at least one Letter has been submitted, as you cannot submit your application until it includes at least one Letter of Recommendation.

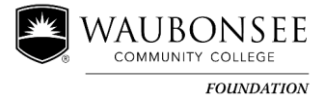

## Documents to Upload

Note that all applications **REQUIRE** your most recent, complete, <u>unofficial</u> transcripts. Upload them here as a Word or PDF document *only*. Any other documents required by a scholarship for which you have qualified will also be listed on this page.

| Scholarships  | General Information<br>Completed       | ALL STUDENTS MUST UPLOAD YOUR MOST RECENT EDUCATIONAL                                                                                                    |
|---------------|----------------------------------------|----------------------------------------------------------------------------------------------------|
| P Application | Academic Information<br>Completed      | INSTITUTION UNOFFICIAL TRANSCRIPTS HERE (high school,<br>Waubonsee or another higher educational institution). Transcripts<br>submitted to Admissions are NOT available for purposes of this scholarship |
|               | Qualification Questions<br>Completed   | application.                                                                                                    |
|               | Financial Information<br>Completed     | Transcript upload<br>Upload File                                                                                                    |
|               | Essays<br>Completed                    | Are you a GED student?                                                                                                    |
|               | Letters of Recommendation<br>Completed | No                                                                                                    |
|               | Documents                              |                                                                                                    |
|               | Previous Step Next                     | Step Submit Application                                                                                                    |
|               |                                        |                                                                                                    |

#### Submit Application

Note above that the Submit Application button is still not highlighted...

...but as the final tab is complete, and all others indicated they are completed, the "Submit Application" button is now enabled.

| Dashboard     | Application                            |                                                                                                    | /             |
|---------------|----------------------------------------|----------------------------------------------------------------------------------------------------|---------------|
| Scholarships  | General Information<br>Completed       | ALL STUDENTS MUST UPLOAD YOUR MOST RECENT EDUCATIONAL                                                                                                    |               |
| 🛃 Application | Academic Information<br>Completed      | INSTITUTION UNOFFICIAL TRANSCRIPTS HERE (high school,<br>Waubonsee or another higher educational institution). Transcripts<br>submitted to Admissions are NOT available for purposes of this scholarship |               |
|               | Qualification Questions<br>Completed   | application.                                                                                                    |               |
|               | Financial Information<br>Completed     | Transcript upload<br>attached: <u>districtmap.pdf</u>                                                                                                    |               |
|               | Essays<br>Completed                    | Upload New File Are you a GED student?                                                                                                    |               |
|               | Letters of Recommendation<br>Completed | Yes <ul> <li>Yes</li> <li>No</li> </ul>                                                                                                    |               |
|               | Documents<br>Completed                 |                                                                                                    |               |
|               |                                        |                                                                                                    |               |
|               | Previous Step Next                     | Step                                                                                                    | t Application |

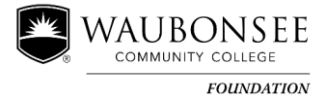

If you are not ready to submit your application, simply log off (click on the down arrow next to your email address at the top of the page). You can make changes and submit your application later. After you submit your application, you will be directed back to your Dashboard. In our example here, based on the information provided in the application, the student has been automatically matched to 15 scholarships. Click the gray **Applied scholarships** box to view the full list of applied scholarships.

| WAUBONSEE<br>COMMUNITY COLLEGE |                                                                | @student.waubonsee.edu 🔽 🌱                        |
|--------------------------------|----------------------------------------------------------------|---------------------------------------------------|
| Dashboard                      |                                                                |                                                   |
| Scholarships                   | You have some<br>Click "Complete Follo                         | ollow-up work to do.<br>w-Up" in the boxes below. |
| Application                    |                                                                |                                                   |
|                                | 1 Item requiring completion                                    | 15 Applied scholarships                           |
| Fo                             | llow-Ups                                                       |                                                   |
| 3                              | Ball Horticultural Company Endowed Scholarship<br>Due 2/9/2017 |                                                   |
|                                | Complete Follow-Up                                             |                                                   |
|                                | Ī                                                              |                                                   |
|                                | l l                                                            |                                                   |

Note that there is one item that requires completion. This is a scholarship for which the student met the criteria, but something else is required before they can apply for that scholarship. Click the **Complete Follow-Up** button to provide the required responses and/or documentation.

| A Scholarships | Submit Application                                                                                                    |                                     | ^     |
|----------------|----------------------------------------------------------------------------------------------------|-------------------------------------|-------|
| P Application  | ✔ Great! You have answered all required questions. Now click the Submit Application by                                                                                                    | utton.                              |       |
|                | Overview                                                                                                    | Quick Facts                         |       |
|                | New or returning student; minimum 2.5 GPA; preference for student with interest in<br>horticulture as a career or hobby, with secondary preference for student in the<br>manufacturing field                                                                                                    | Apply by Feb 09, 2017<br>\$1,000.00 |       |
|                | Qualifications                                                                                                    |                                     |       |
|                | <ul> <li>Applicant must have a 2.5 or higher GPA.</li> </ul>                                                                                                    |                                     |       |
|                | Apply for this Scholarship                                                                                                    |                                     |       |
|                | Do you have an interest in horticulture as a career or hobby?                                                                                                    |                                     |       |
|                | Yes                                                                                                    |                                     |       |
|                | No                                                                                                    |                                     |       |
|                | Are you in the manufacturing field?                                                                                                    |                                     |       |
|                | Yes                                                                                                    |                                     |       |
|                | No                                                                                                    |                                     |       |
|                | Great! You have answered all required questions. Now click the Submit Application                                                                                                    | n button.                           |       |
|                | and the next second second sec |                                     |       |
|                | Submit Application                                                                                                    |                                     | <br>Y |

Once you have answered the additional required information, you can click "Submit Application" (it may appear as "Resubmit Application" in some cases) to also apply for this scholarship.

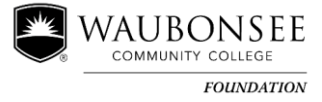

Your Dashboard now indicates you have completed your application and have nothing left to do except wait for an email in early April to hear whether or not you have been awarded a scholarship!

|   |               | EE @student.waubonsee.edu                            | ^ |
|---|---------------|------------------------------------------------------|---|
|   | Dashboard     | You did it!                                          |   |
| 4 | Scholarships  | Nothing left to complete. Way to go!                 |   |
| I | P Application |                                                      |   |
|   |               | 0 Items requiring completion 16 Applied scholarships |   |
|   |               |                                                      |   |
|   |               |                                                      |   |
|   |               |                                                      |   |
|   |               |                                                      |   |
|   |               |                                                      |   |
|   |               |                                                      |   |
|   |               |                                                      |   |
|   |               |                                                      |   |
|   |               |                                                      | ~ |

For your information, if you do receive a scholarship, you may be required to return to AwardSpring to accept the award. Instructions will be included in your award email.

*Thank you for your interest in Waubonsee Community College Foundation Scholarships! If you have questions as you complete your application please contact us at 630-466-2316 or email at <u>foundation@waubonsee.edu</u>.*